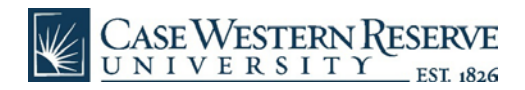

## M365 Installation - Android

• Navigate to office.com and then use your CWRU credentials (abc123@case.edu) to Sign In.

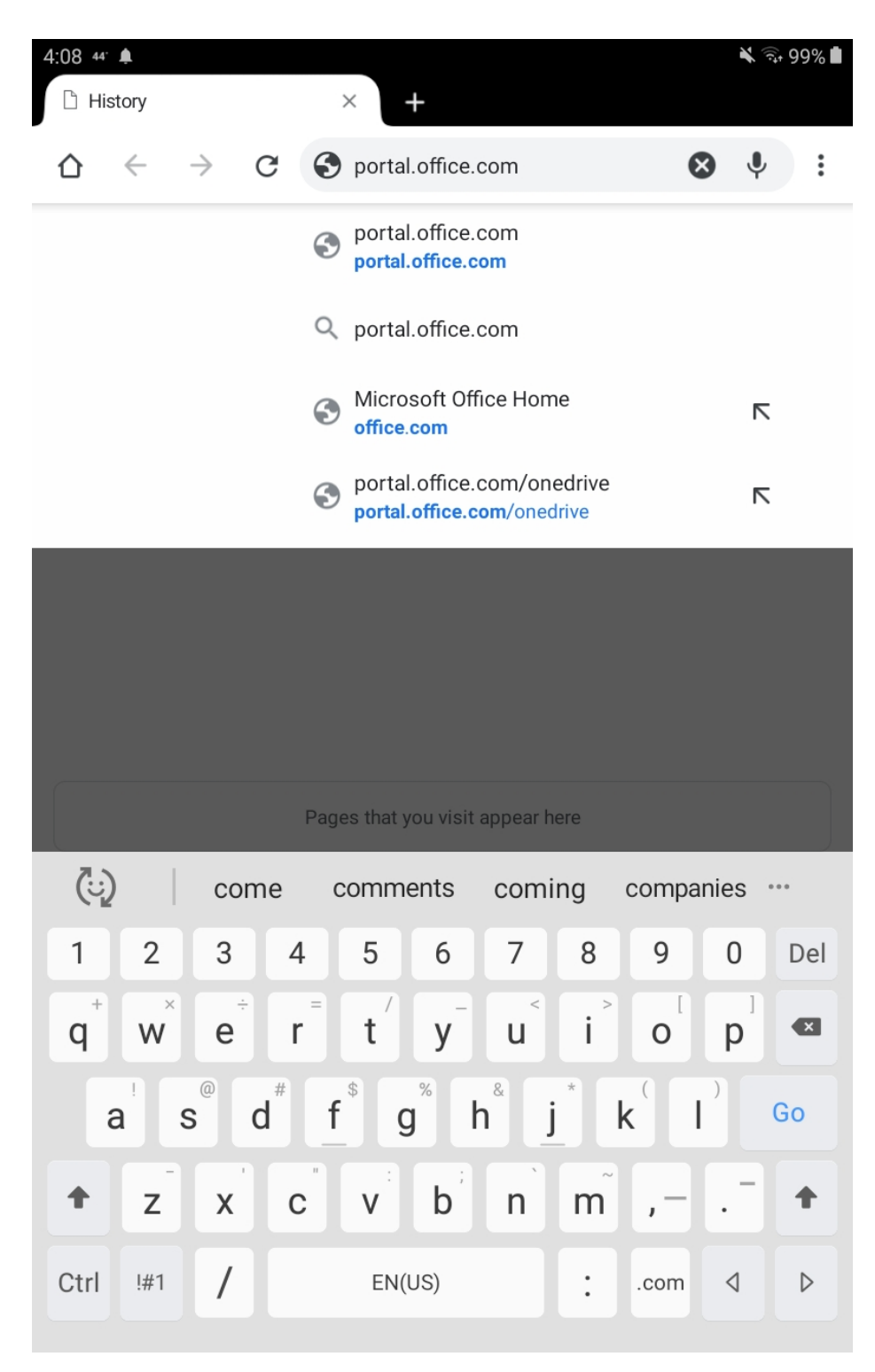

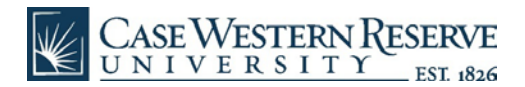

• Type in your password and click "Enter."

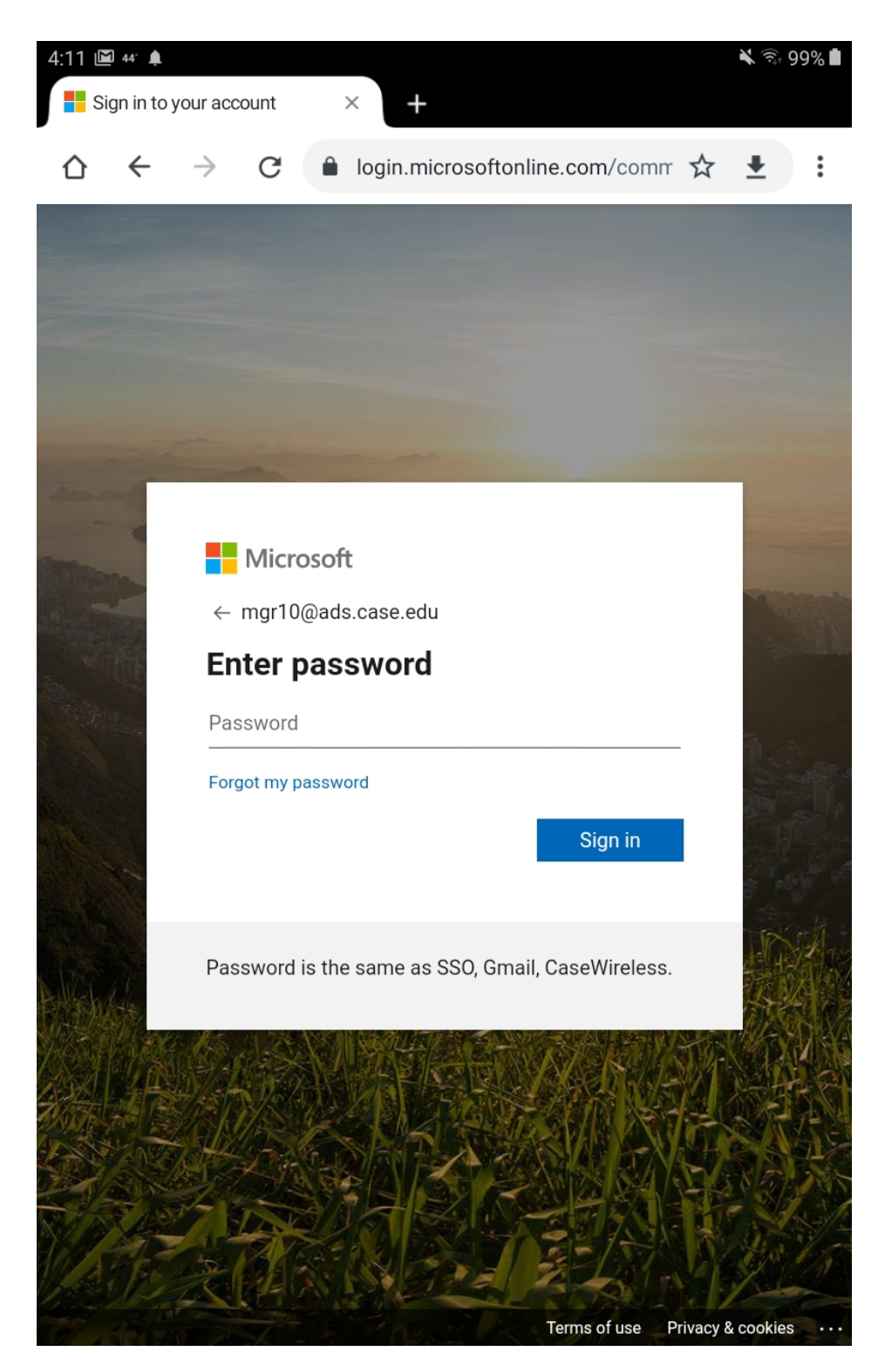

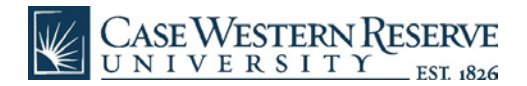

• A DUO authentication will be pushed to your designated device.

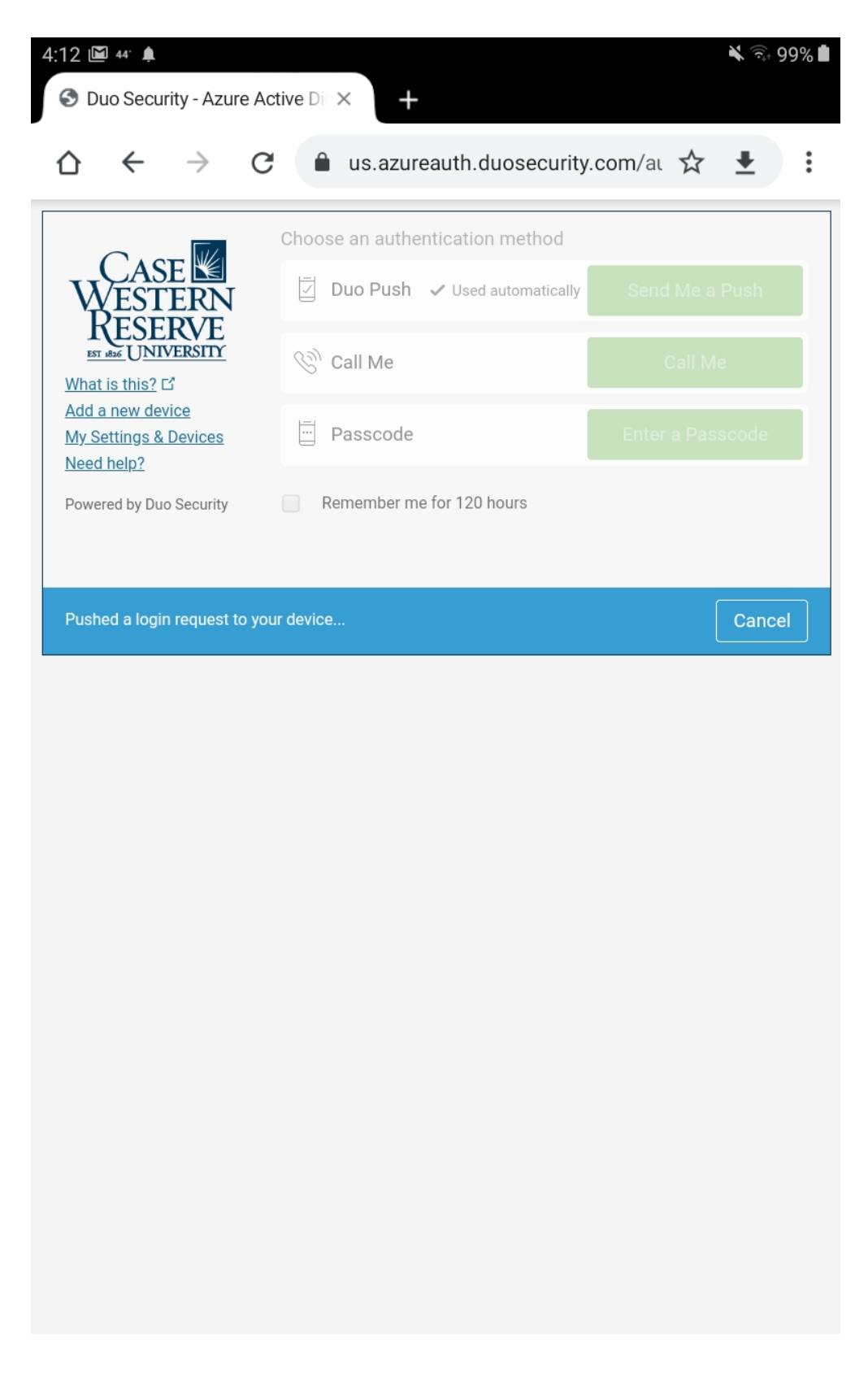

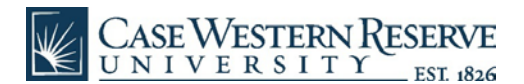

- After verifying your identity in DUO, you will land on the Office dashboard/homepage.
- Click on the red "Install Office" link to the right of "Good afternoon."

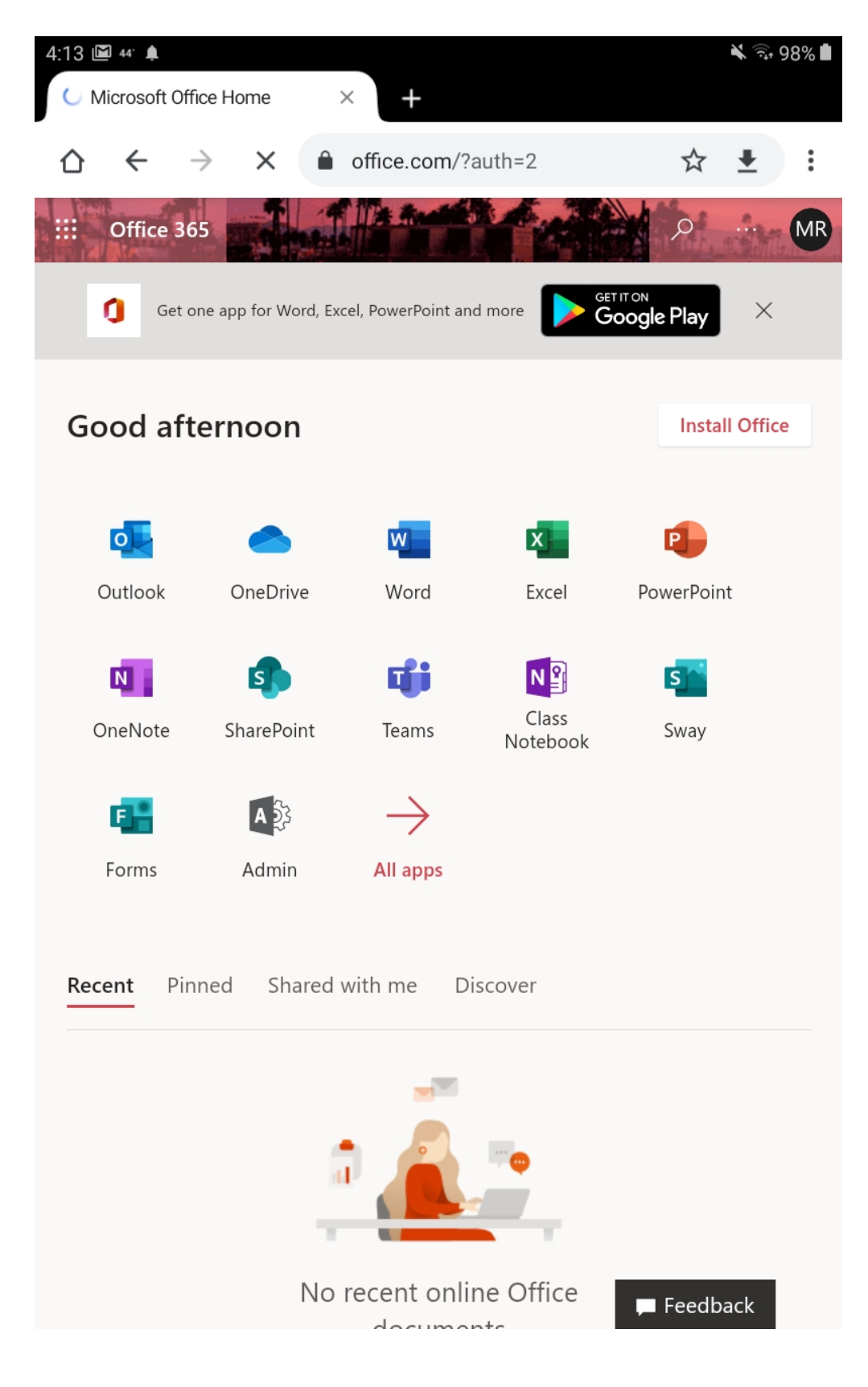

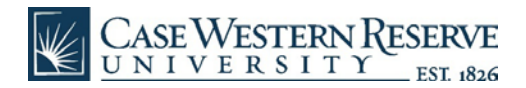

• On the next page, click on the red "Get the app" button.

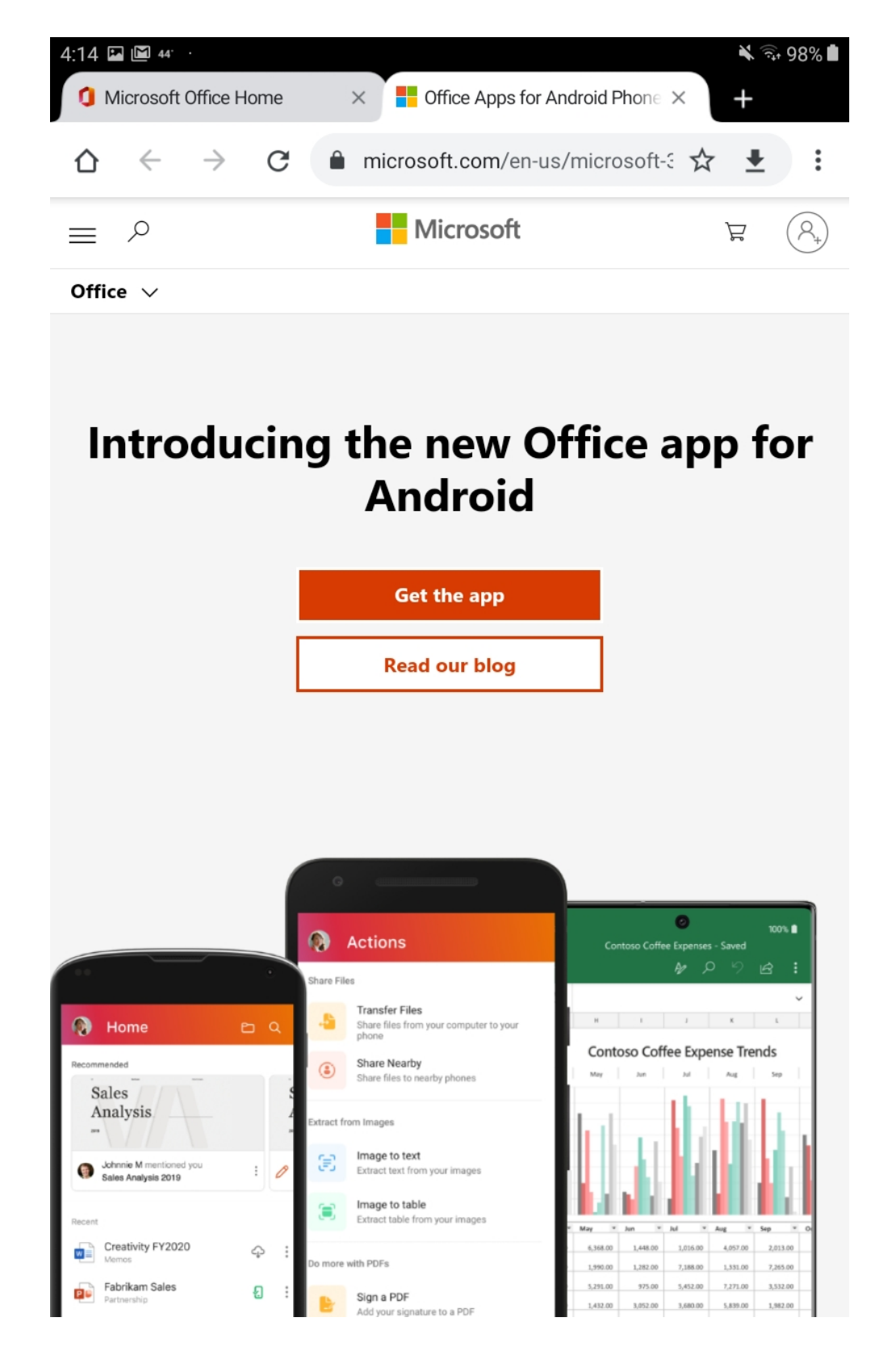

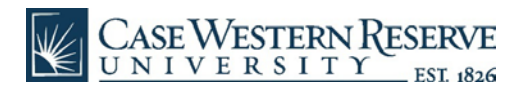

• Then click the green "Install" button.

22 775

1

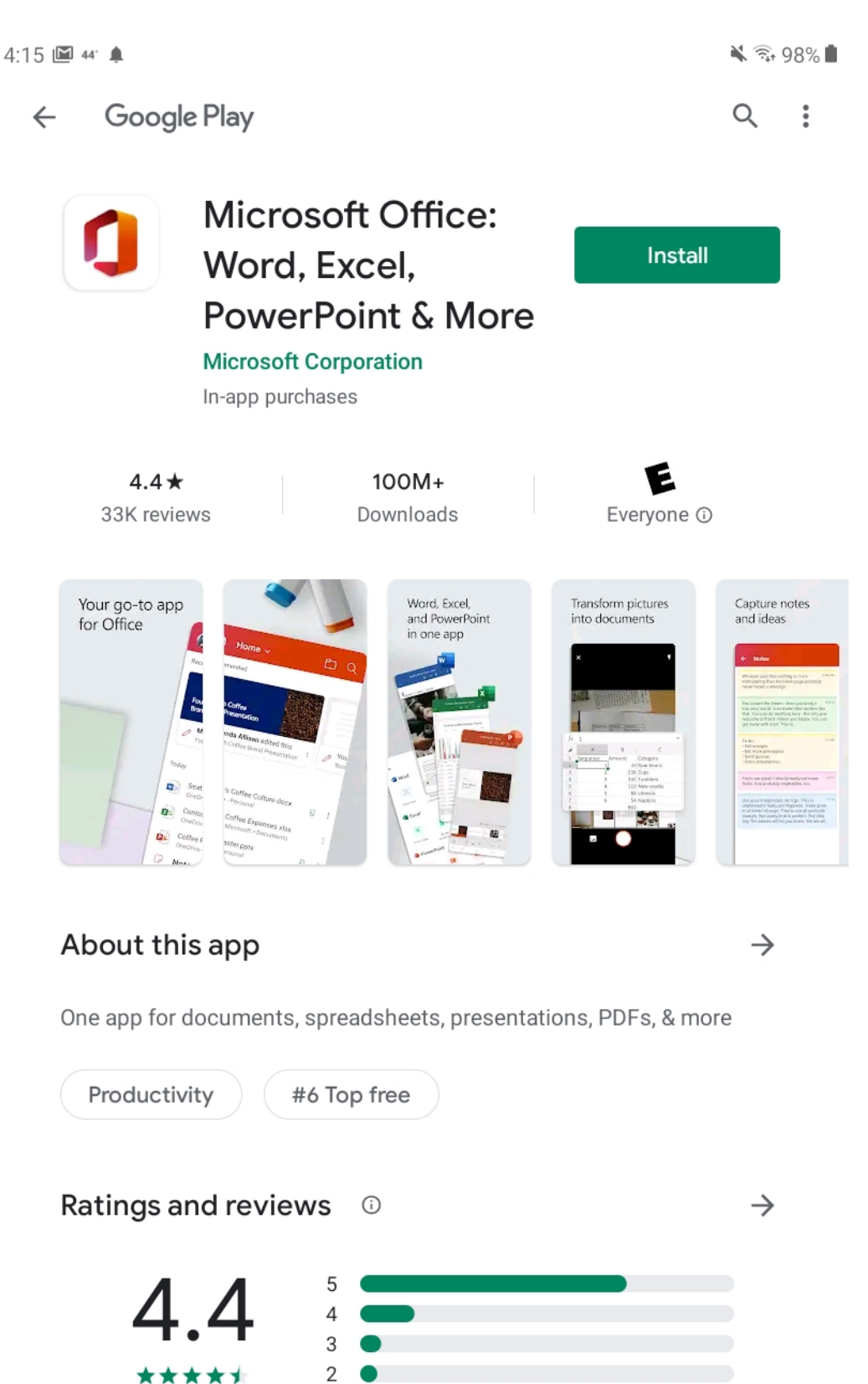

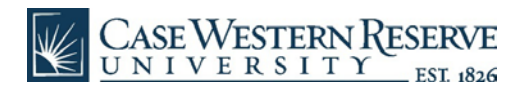

• After clicking on the Install button, the installer will start to download.

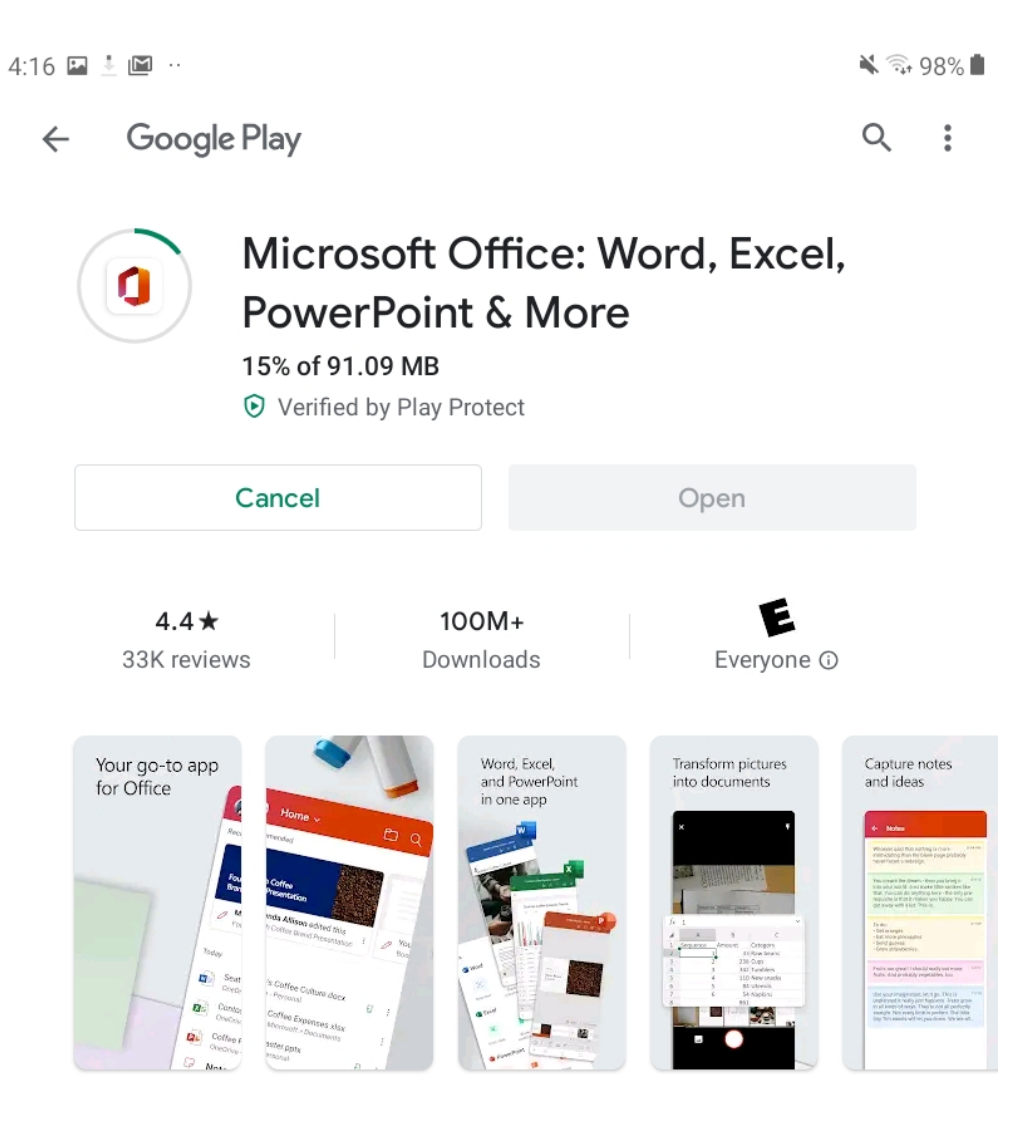

## About this app

One app for documents, spreadsheets, presentations, PDFs, & more

 $\rightarrow$ 

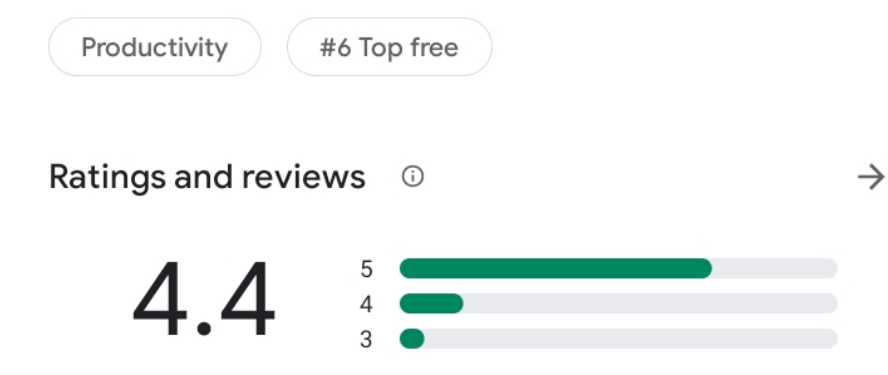

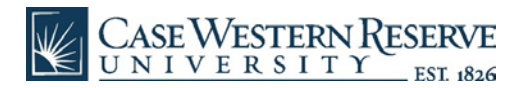

• Once Office is installed, click the green "Open" button.

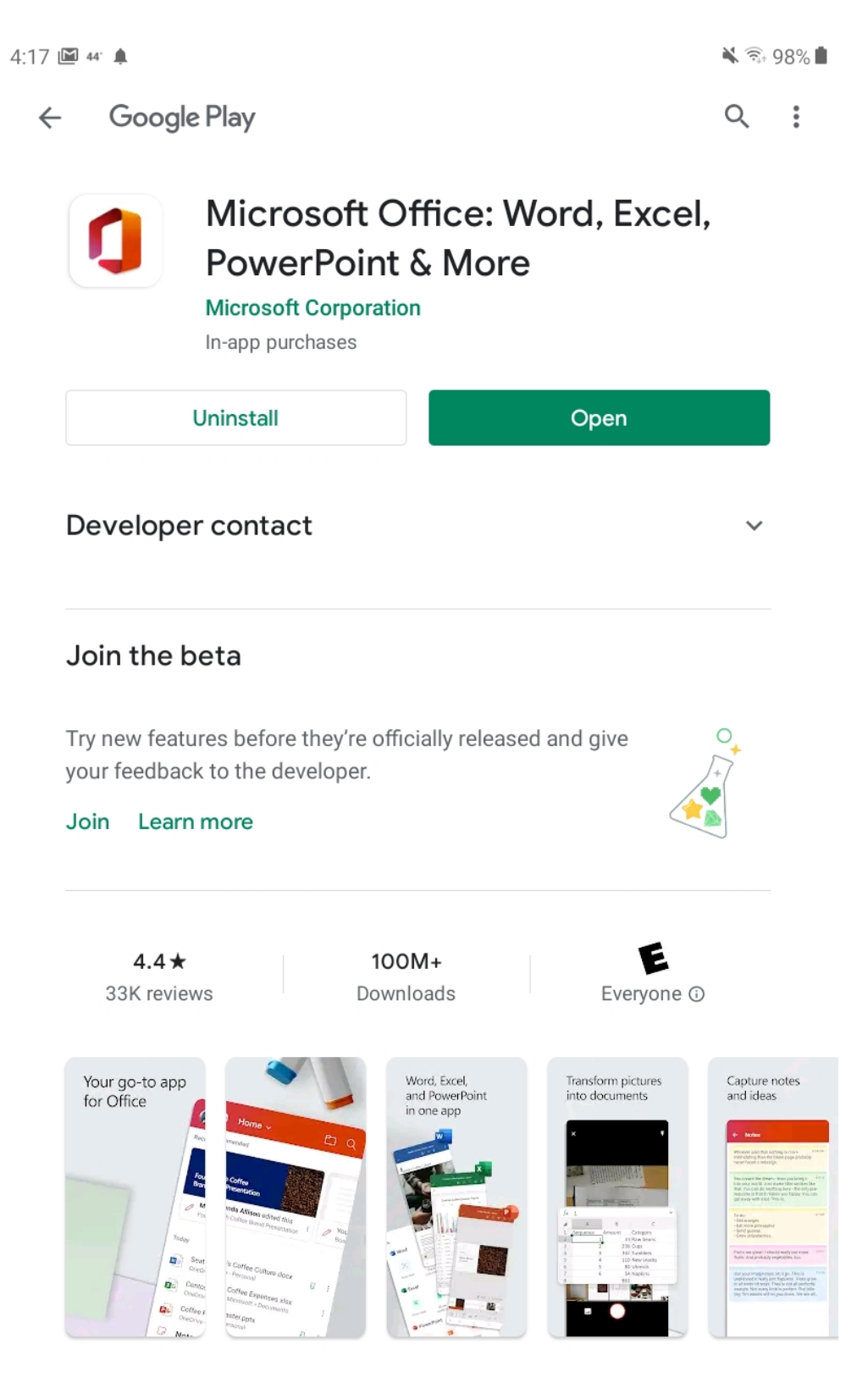

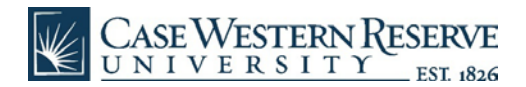

• The Office app will open and you'll click the orange "Get Started" button.

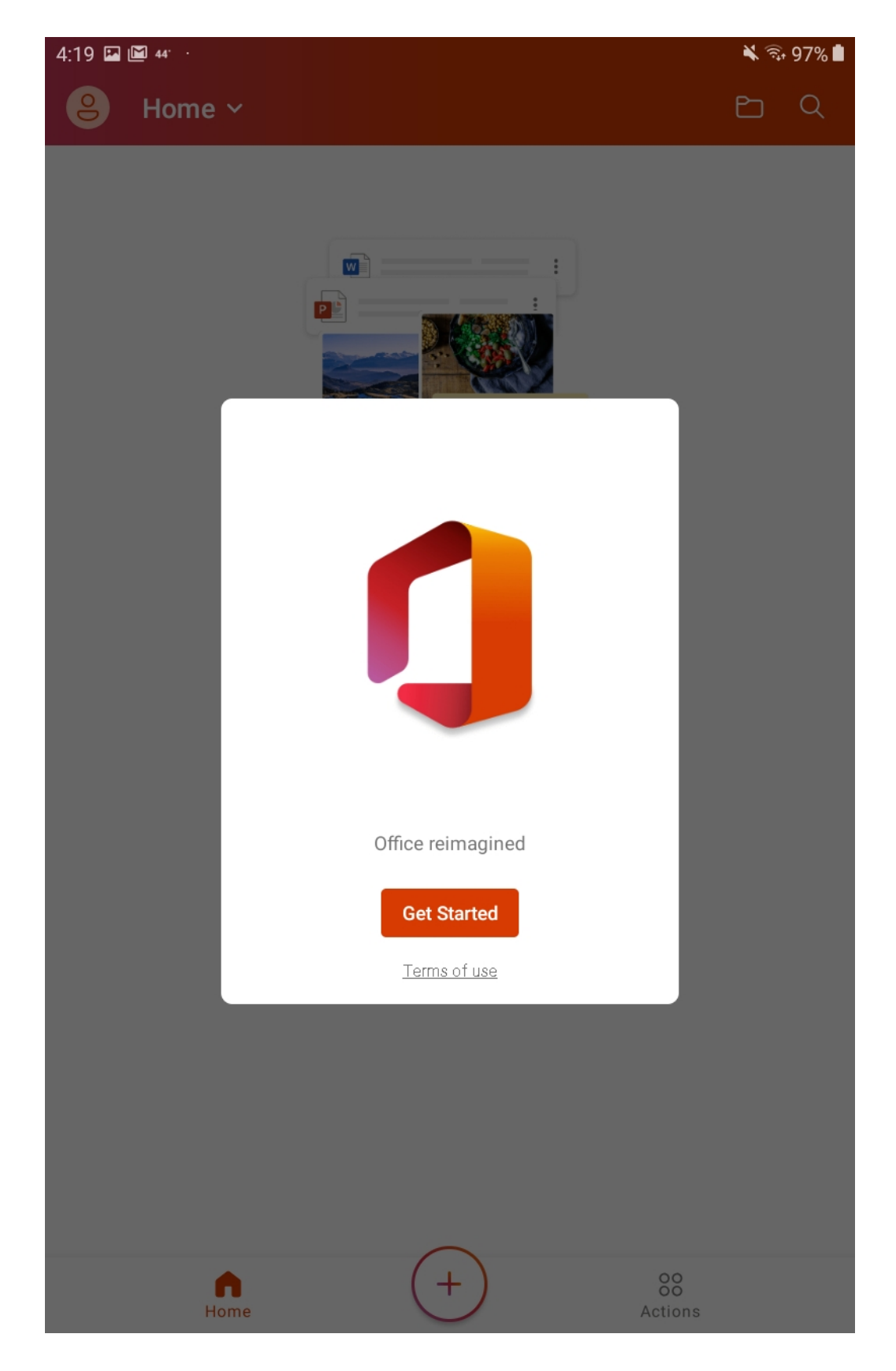

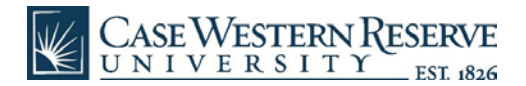

• Accept the privacy statement by click the "next" button.

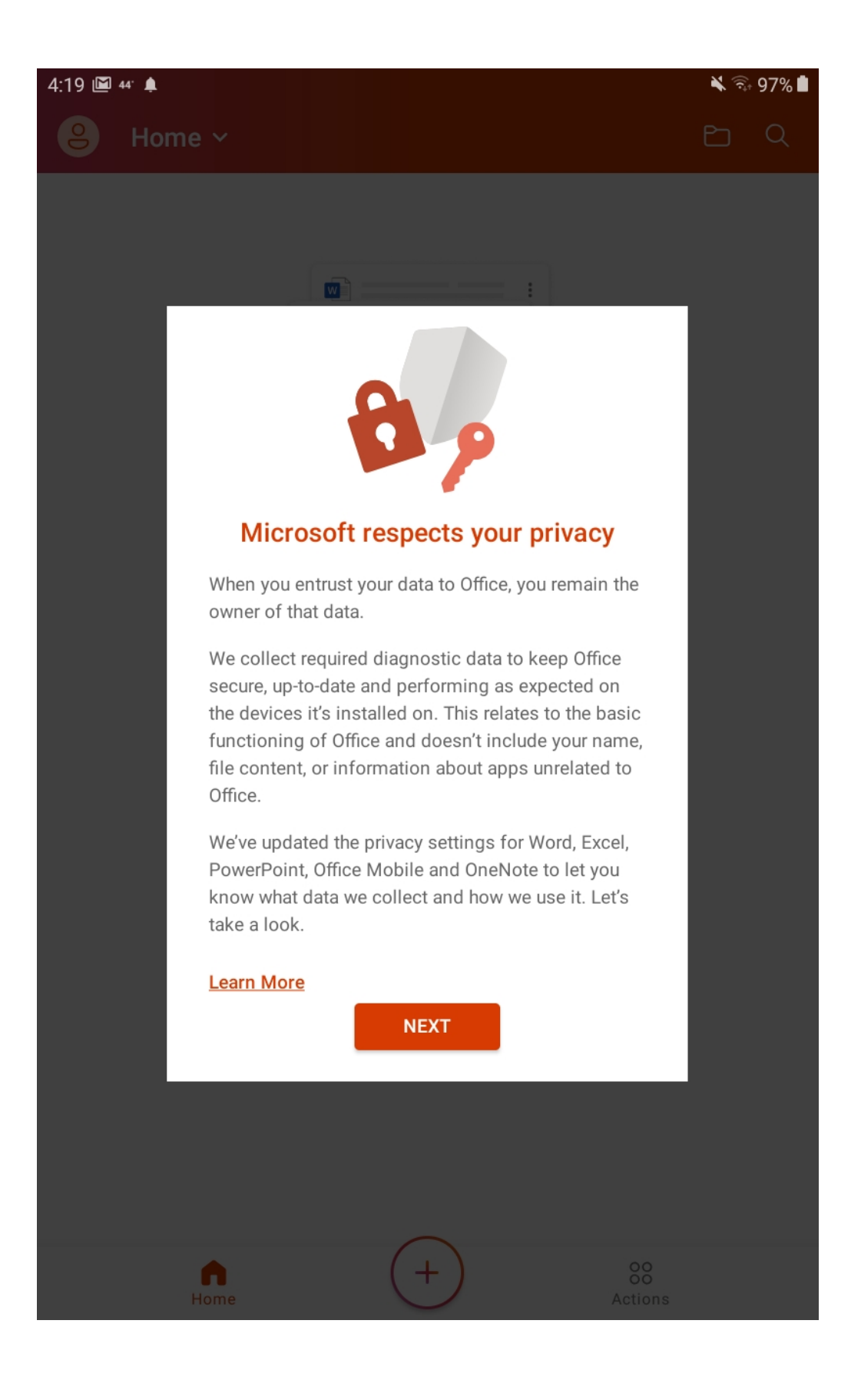

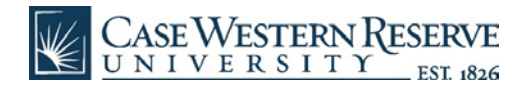

• Next, you'll click the orange "Close" button.

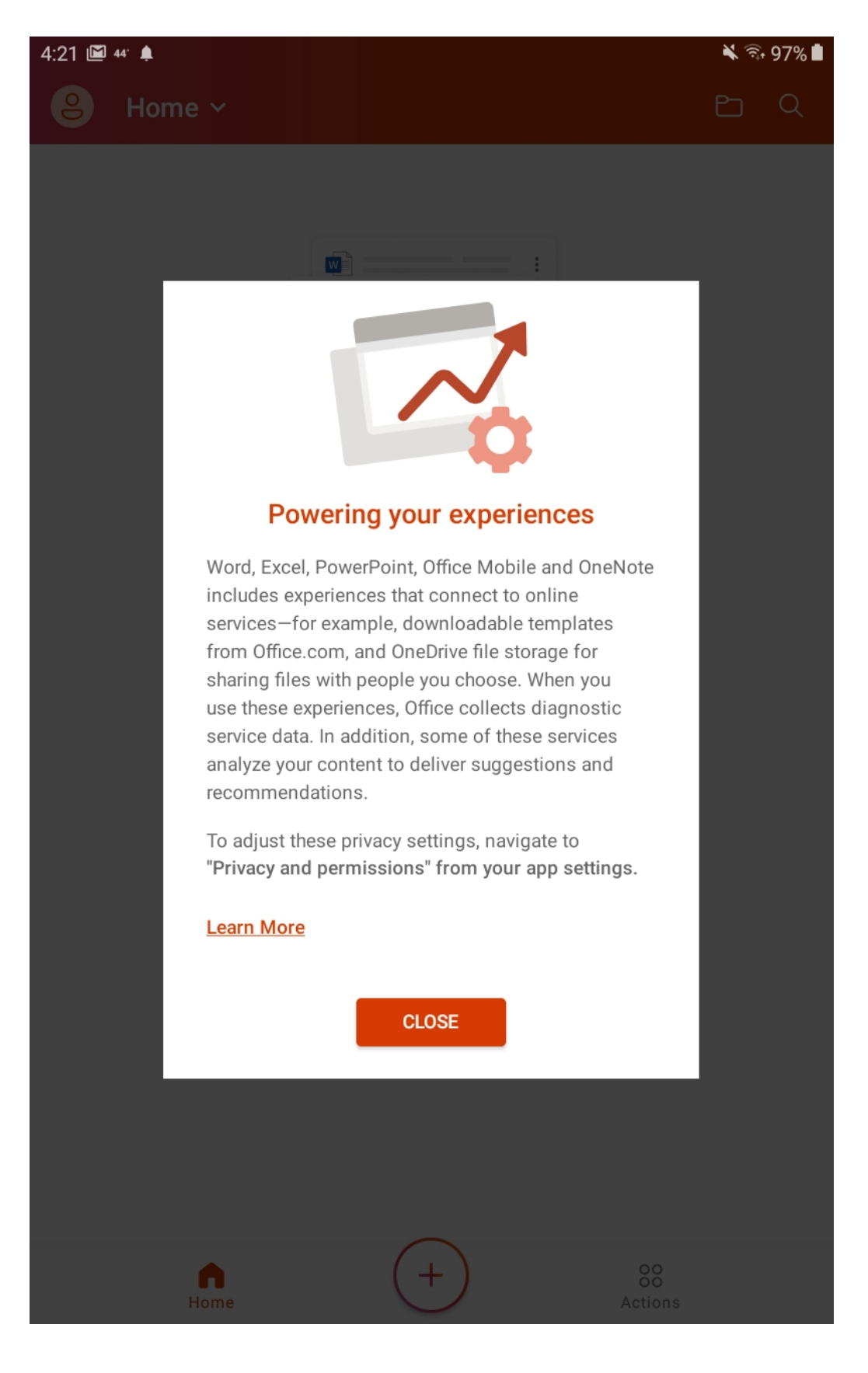

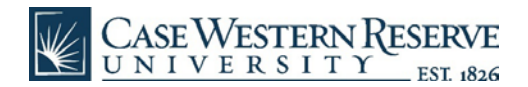

• The Office app will then ask you to sign in, again using your CWRU credentials (e.g. abc123@case.edu).

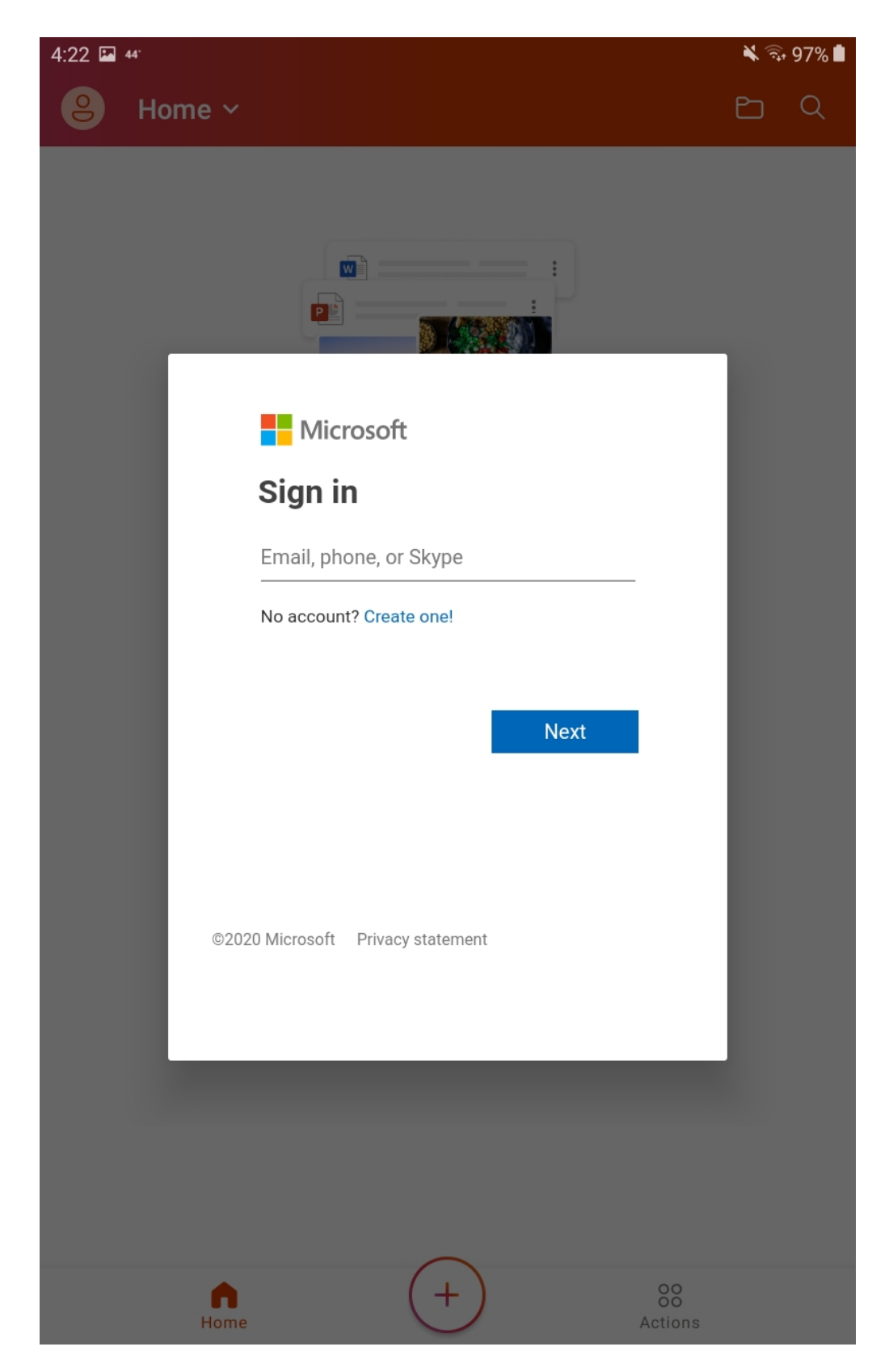

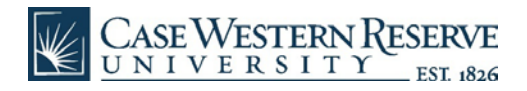

• Another DUO authentication will be pushed to your designated device.

| 4:26 🍱 🚛                                                       |                                 | 🗙 🗊 96% 🖿        |
|----------------------------------------------------------------|---------------------------------|------------------|
| 0ffice                                                         |                                 |                  |
| CASE WESTERN<br>RESERVE<br>EST AUX UNIVERSITY<br>What is this? | Choose an authentication method |                  |
|                                                                | 🔄 Duo Push 🗸 Used automatically | Send Me a Push   |
|                                                                | 🖉 Call Me                       | Call Me          |
| Add a new device<br>My Settings & Devices<br>Need help?        | Passcode                        | Enter a Passcode |
| Powered by Duo Security                                        | Remember me for 120 hours       |                  |
|                                                                |                                 |                  |
| Pushed a login request to your device                          |                                 | Cancel           |
|                                                                |                                 |                  |
|                                                                |                                 |                  |
|                                                                |                                 |                  |
|                                                                |                                 |                  |
|                                                                |                                 |                  |
|                                                                |                                 |                  |
|                                                                |                                 |                  |
|                                                                |                                 |                  |
|                                                                |                                 |                  |
|                                                                |                                 |                  |
|                                                                |                                 |                  |
|                                                                |                                 |                  |

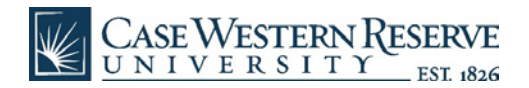

• Then select which Office app you'd like to open, i.e. Word.

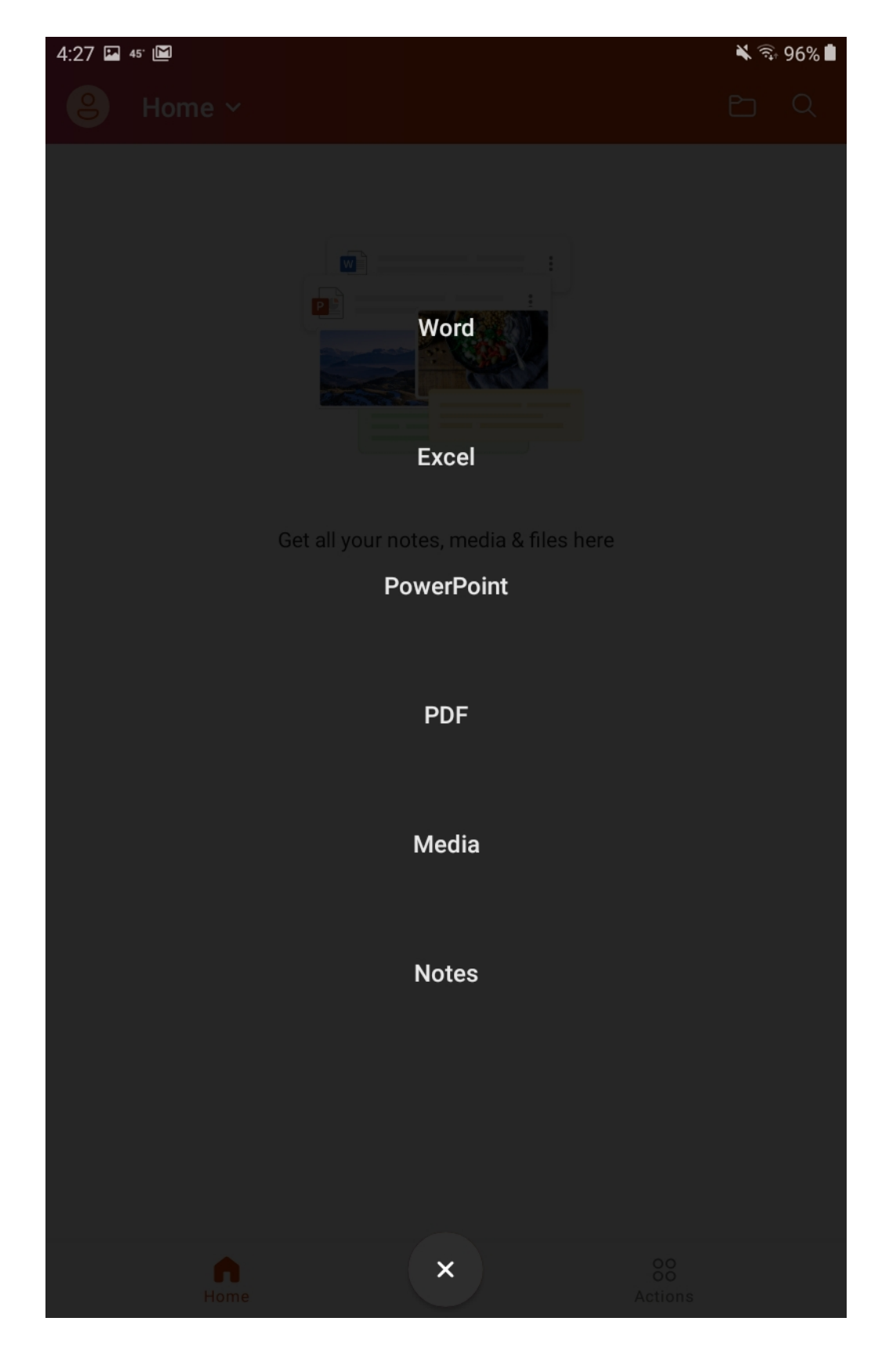

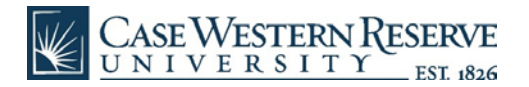

• The you can select an option for the app you want to use.

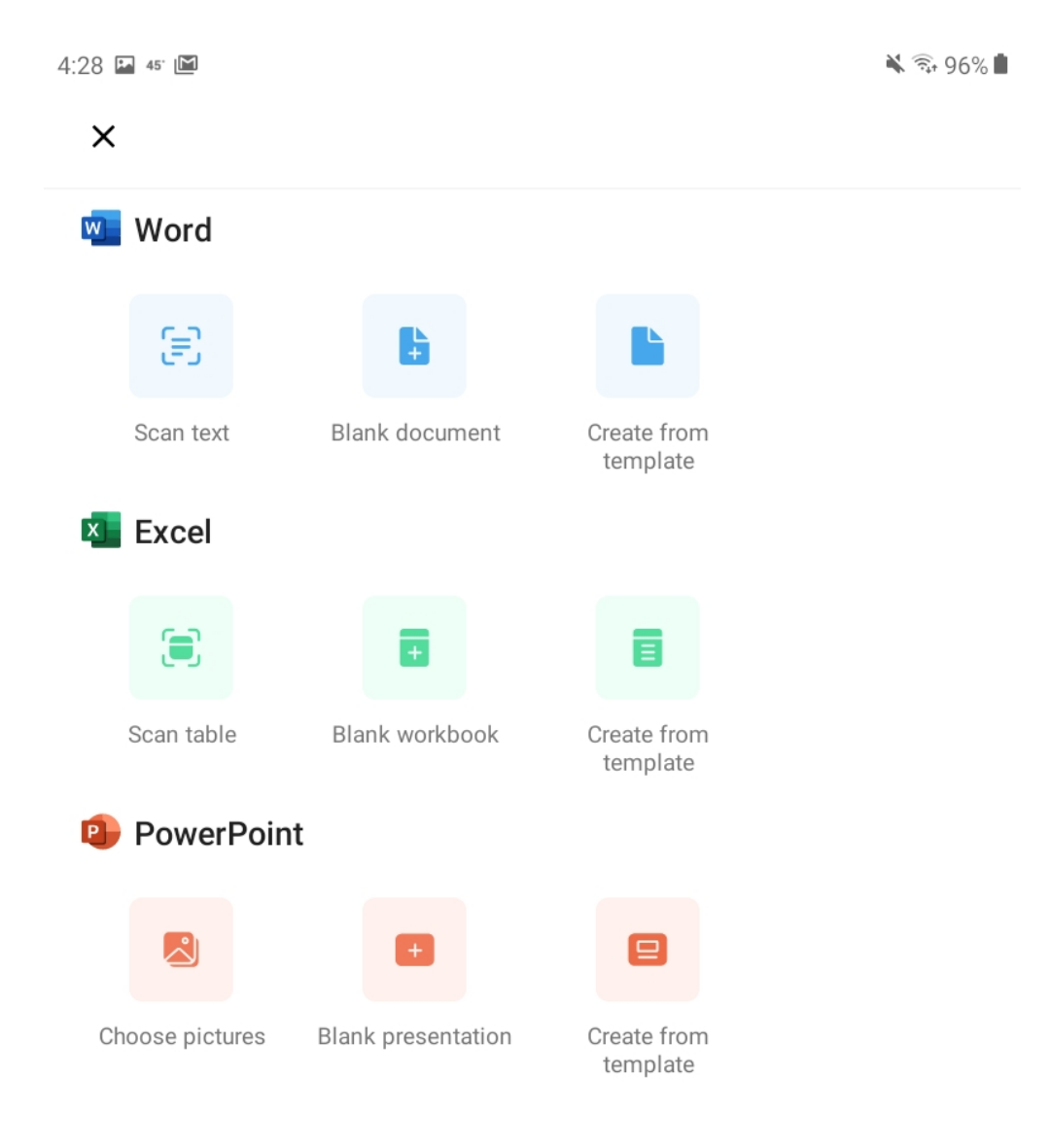

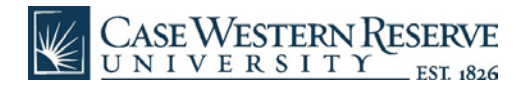

• In this example, we selected a "blank document" for Word.

4:28 🖬 45 🔛

🔌 🖘 96% 🛔

Office

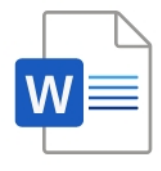

Creating... Working on it...

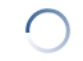

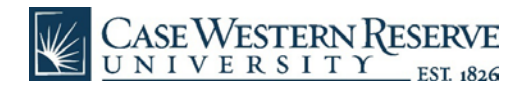

• You can then begin to type content into the blank document in Word.

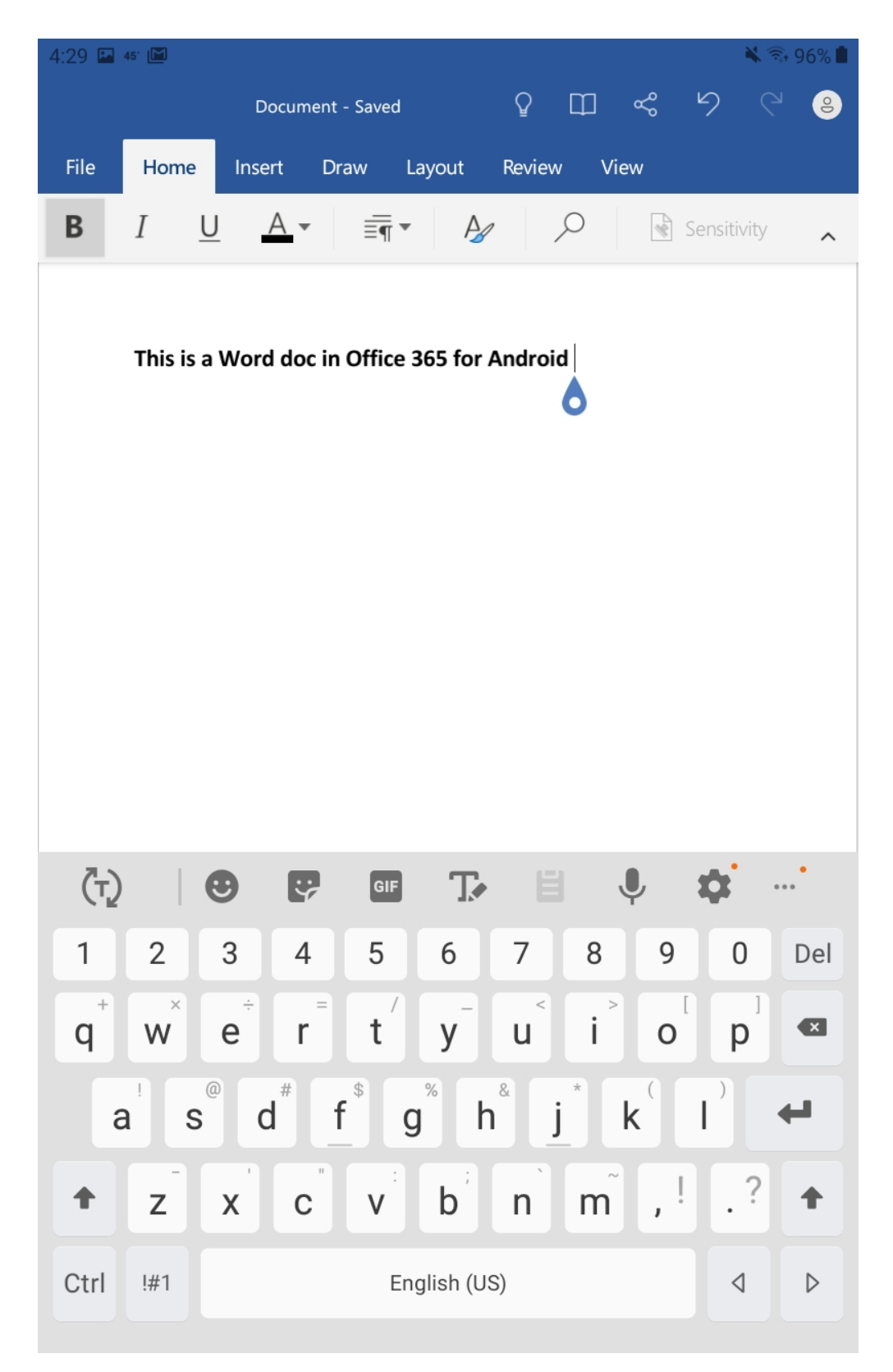

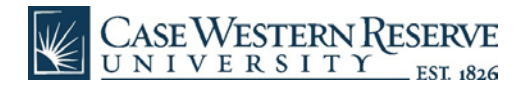

• To save, click on "file" and select "Save As."

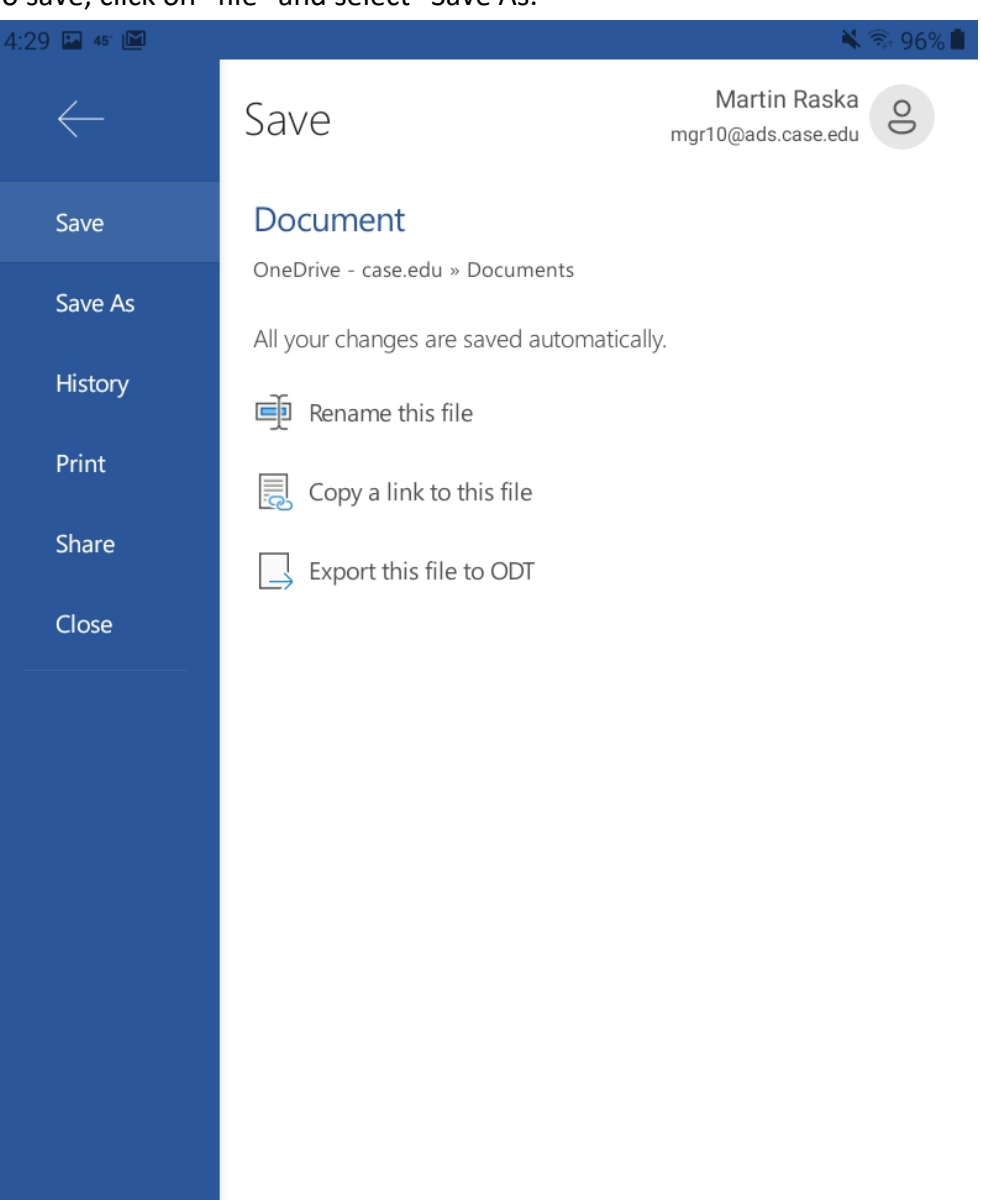